#### PROCESS FOR ONBOARDING ON HYBRID TSA MODEL FOR AGENCIES WHO DO NOT HAVE THEIR ZERO BALANCE SUBSIDIARY ACCOUNT (ZBSA) IN SCHEDULED COMMERCIAL BANK (UNION BANK OF INDIA)

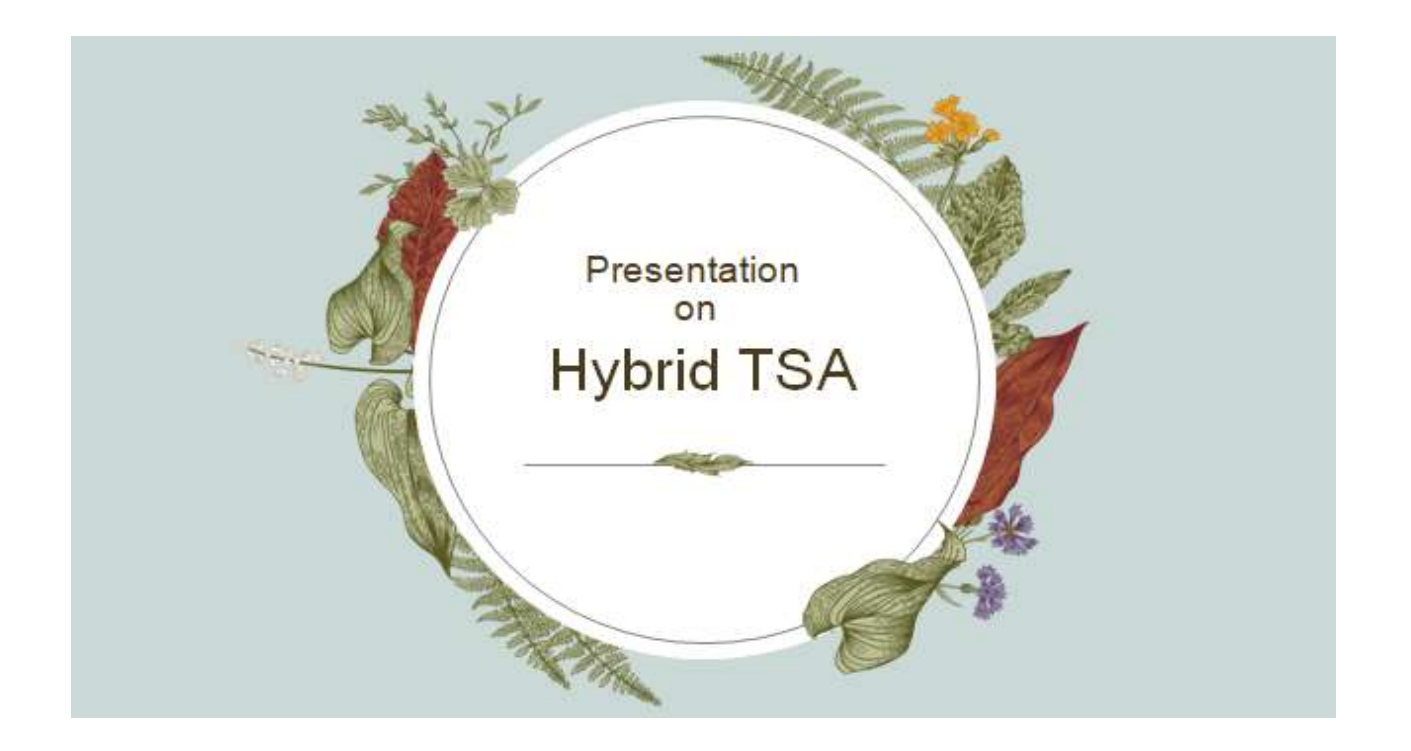

#### **Presentation for Agencies/ Institutions for VIGYAN DHARA - 4305**

#### Step-By-Step FOR AGENCIES WHO DO NOT HAVE THEIR ZERO BALANCE SUBSIDIARY ACCOUNT (ZBSA) IN SCB (UNION BANK OF INDIA)

i. **Settlement of Advances –** Implementing Agency (IA) having unsettled advances need to first settle the advances against existing schemes 1817, 1819 & 3237 before on-boarding on TSA Hybrid

**ii. New Account Opening -** IAs already not having ZBSA in Union Bank of India, need to open new ZBSA Bank account in nearest Union Bank of India branch. The Account name **must** have name of new scheme i.e Vigyan Dhara as suffix to institution name Sample: [Eg: \*Institution Name\*\_Vigyan Dhara]

iii. **PFMS Mapping -** IAs who are on PFMS will then add their bank account on PFMS with the new funding agency and scheme i.e. **TDB (unique code (TDBDST)** for **Vigyan Dhara (4305)**.

iv. Forwarding to CNA DST For Mapping Approval - Thereafter, IAs to forward the Bank mandate form, as in Annexure – I, signed by Head of Institution and countersigned by the Bank Branch Manager to CNA-TDB DST for approval. The duly signed Bank Mandate form, as in Annexure - I, is to be sent via email to CNA-TDB DST [Office-clerk3@tdb.gov.in ; <a href="mailto:accountofficer@tdb.gov.in">accountofficer@tdb.gov.in</a>] -along with Screenshots from the PFMS Portal indicating the successful the submission of Account Information in PFMS.

**v. TSA Account Flagging After Mapping Approval** – After the Account Mapping is approved in PFMS by CNA-TDB DST, the IAs need to Flag their account in TSA Hybrid, as indicated in Slide 21-23. Screenshots from the PFMS Portal indicating the information and submission of the same is to be sent via email to CNA-TDB DST [Office-clerk3@tdb.gov.in; <u>accountofficer@tdb.gov.in</u>] for approval.

vi. Detailed role of Implementing Agencies is mentioned on Slide 11.

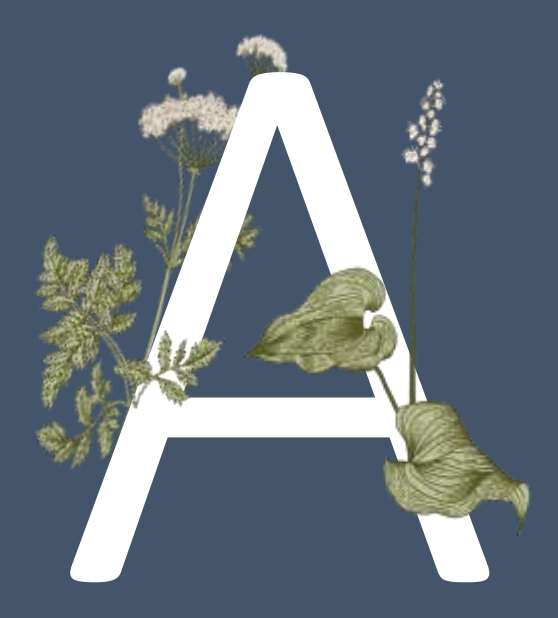

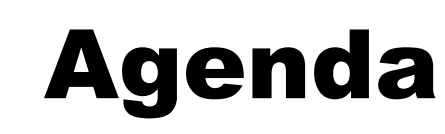

- Role & responsibilities of Stakeholders
- Applicability
- Onboarding of IAs
- Procedure to incur Expenditure
- Network of CNA

### TSA Hybrid – Steps for Implementing Agency User Type – Agency Admin

- **TSA Hybrid Functionality** Slides 5 to 10
- Role of Implementing Agency Slide 11
- Agency Account Addition Slides (12 to 18)
- Agency Account Approval Slides (19 to 20)
- **TSA Account Flagging** Slides (21 to 23)
- Agency Account Flagging / Approving Slides (24 to 27)
- **Procedure to incur scheme related expenditure** Slides (28 to 30)

#### **Roles and Responsibilities of Stakeholders**

•Sub Agencies i.e. 2nd level Government / Private Agencies involved in the implementation of TSA Hybrid Schemes will be designated as Implementing Agencies.

•Funding Agency (TDB DST) is Government agencies with RBI-TSA bank Account. Funding agencies disburse funds to lower level - agencies Just-in-time as and when demand files are sent to Funding agency. Funding agencies should adhere to timelines prescribed in O.M dated 21.05.2024.

•Recipient Agency (TDB DST) has opened a savings bank account in scheduled Commercial bank i.e. Union Bank of India.

•Zero balance subsidiary account (ZBSA) All the Sub-agencies below the Funding agency will open a Zero balance subsidiary Account (ZBSA) in Union Bank of India exclusively for the scheme Vigyan Dhara (4305) only for payment purpose.

•Holding Account is opened for the purpose of payment of TDS, Income Tax, GST, LC to foreign vendors, scholarship to foreign student who do not have their bank a/c in SCB, salary for the month of March and other deductions including. All IAs of the scheme under TSA Hybrid shall open a non interest-bearing Holding account in any Scheduled Commercial Bank, in addition to the scheme account of the Implementing Agency. The transferred funds can be held for a maximum period of 14 days.

## **Network of CNA**

#### Case where CNA is funding Agency for Recipient SA at 2<sup>nd</sup> level

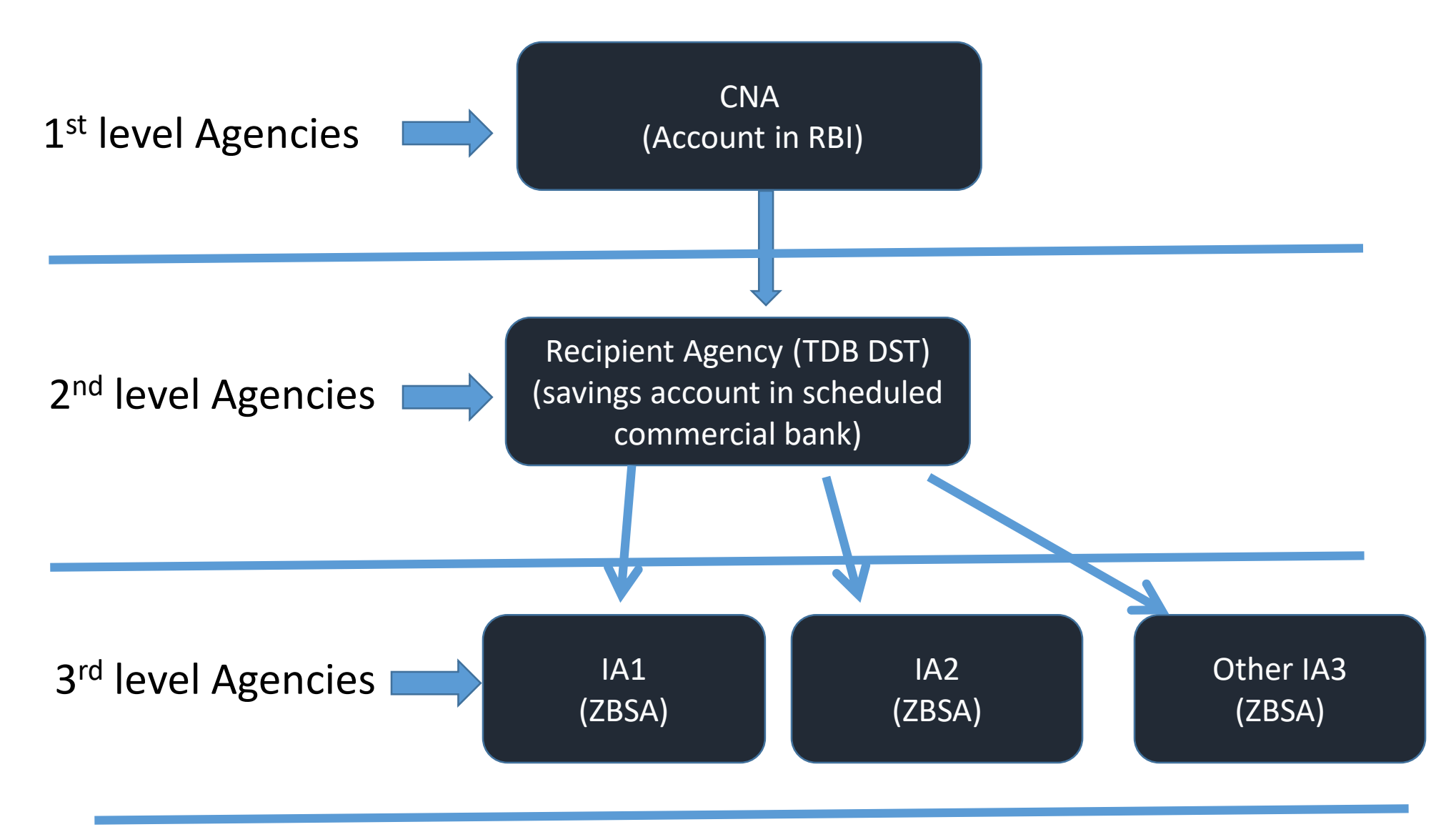

#### Process Flow for TSA Hybrid : PFMS-e-Kuber (RBI) - SCB For Implementing Agency &CNA <sup>1/3</sup>

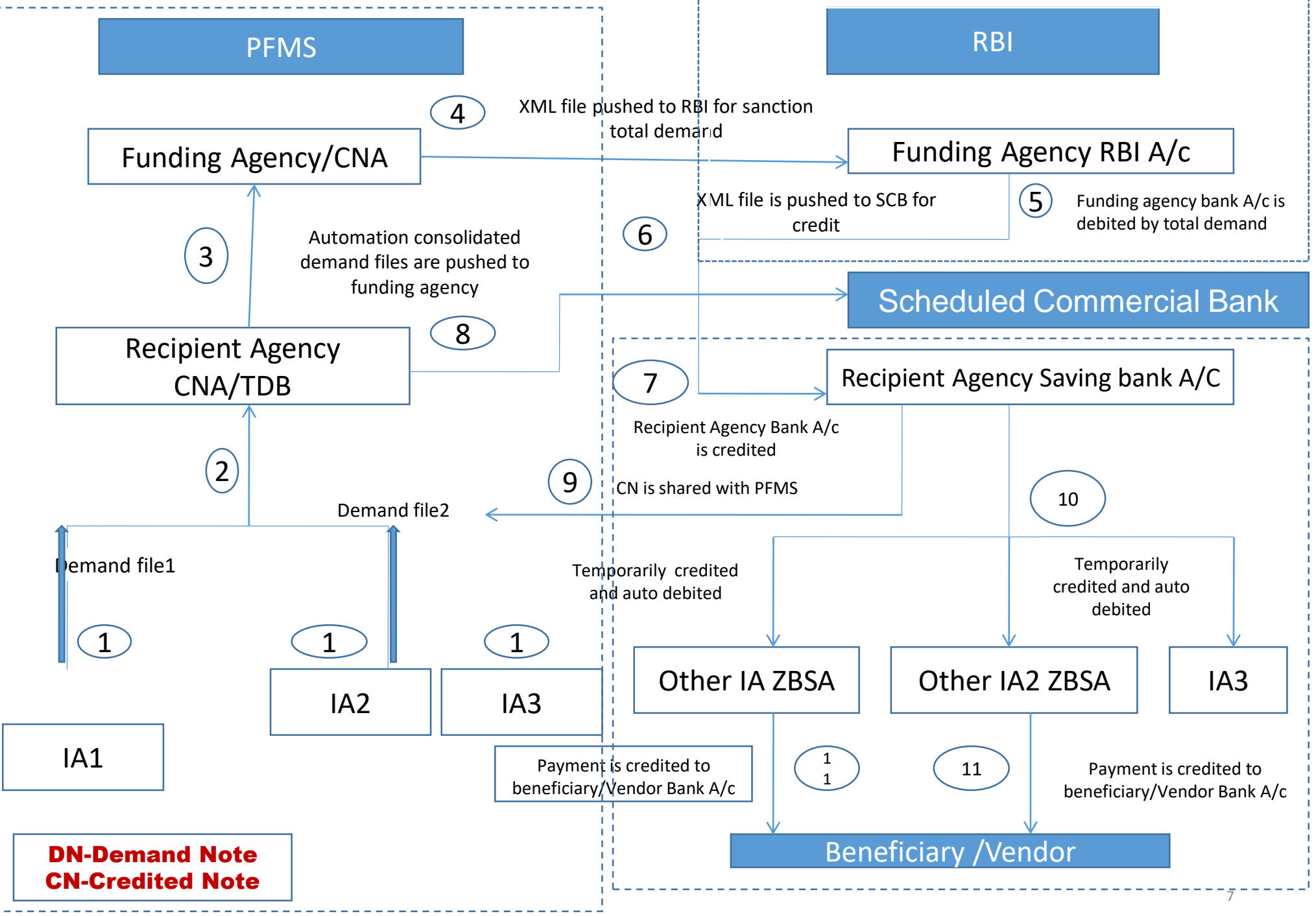

#### Role of Bank

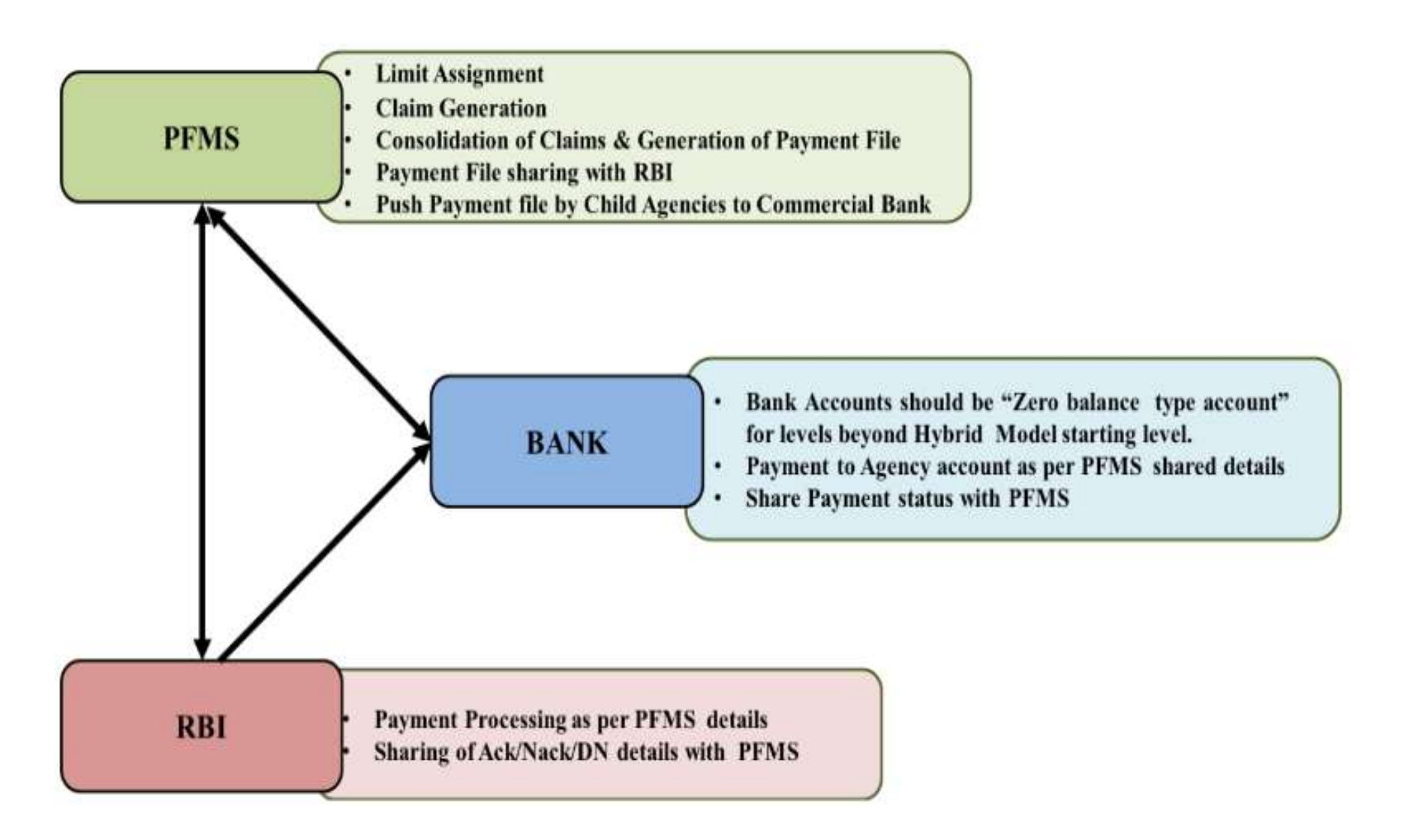

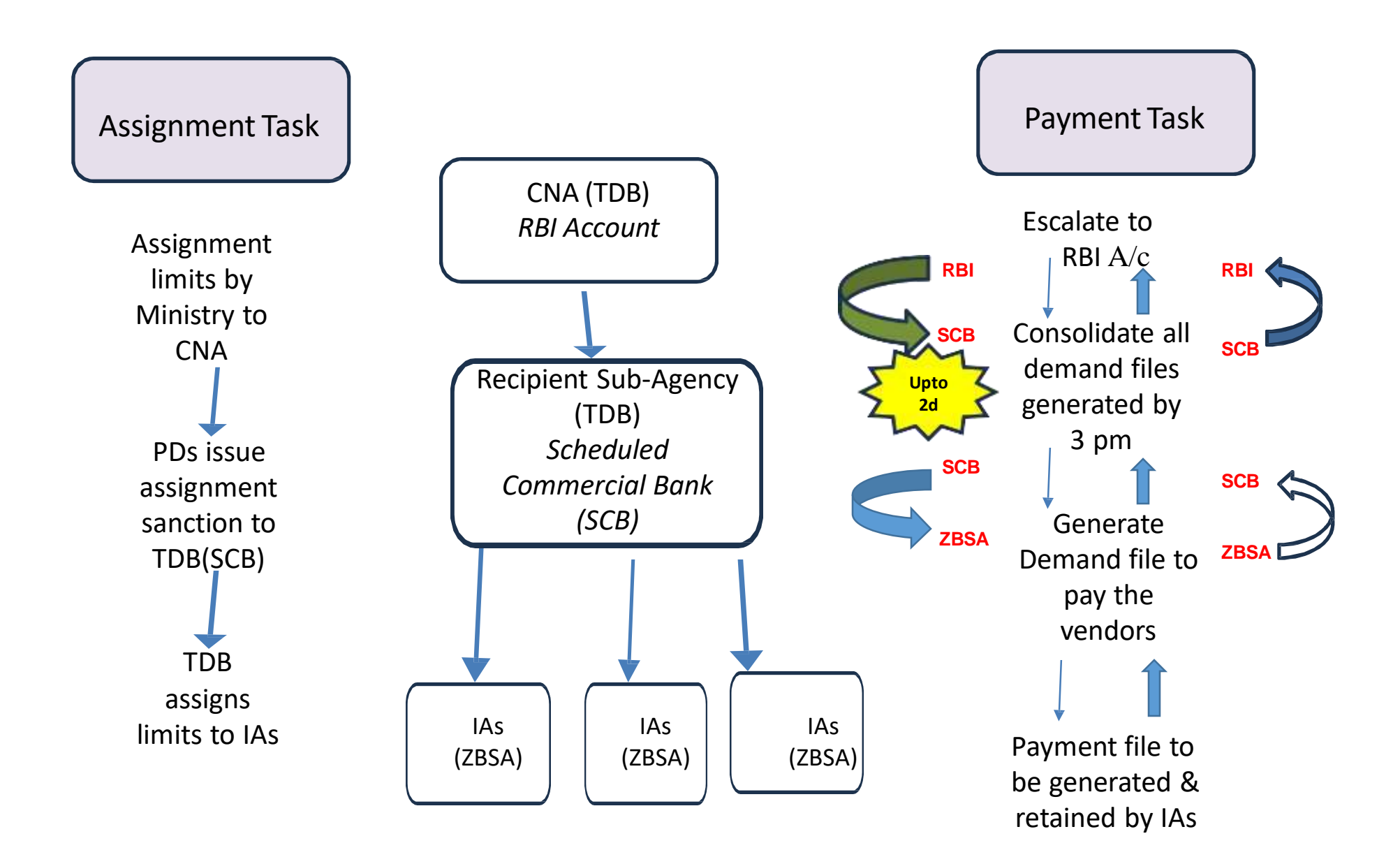

Funds Flow in TSA-Hybrid (TDB)

#### **Funding Agency to act as Recipient Agency**

- The CNA has to register RBI Account for acting as funding agency and flag the Savings Bank Account in Scheduled Commercial Bank as TSA Hybrid to act as Recipient Agency. Thereafter it can assign drawing limit to self as recipient agency and further assign limit to child agencies for raising claims.
- The Funding Agency / CNA will do following steps:-
  - 1. Register Implementing Agencies as per the scheme fund flow Hierarchy
  - 2. Approve their ZBSA bank account / Holding Account added by IAs
  - 3. IAs to do Account Flagging of ZBSA and will be approved by CNA
  - 4. Assign drawing limits to the Implementing Agency

## **Role of Implementing Agencies:**

- i. IAs having unsettled advances need to first settle the advances against existing schemes 1817, 1819 & 3237 before on-boarding on TSA Hybrid
- ii. IAs already not having ZBSA in Union Bank of India, needs to open new ZBSA account ZBSA in nearest Union Bank of India duly updating the name of new scheme suffix to institution name Vigyan Dhara.
- iii. IAs who are on PFMS will add bank account with new scheme and funding agency will be TDB (unique code (TDBDST) for Vigyan Dhara (4305). Thereafter, IAs have to forward Bank mandate form (as in Annexure – I) signed by Head of Institution and countersigned by the Bank Branch Manager to CNA-TDB DST for approval.
- iv. Agencies should not use the ZBSA account for any receipt of fund. The purpose of ZBSAs for the execution of payment only the scheme for which the account is opened and mapped.
- v. Agencies must regularly and promptly reconcile balances and financial limits on PFMS and also report any discrepancies to PFMS helpdesk for immediate corrective actions.
- vi. As soon as the funds gets transferred to top level agency corresponding to claims raised by below level agencies, PFMS will push the corresponding payment files through commercial bank of child agencies.
- vii. Funds in ZBSA of child agencies corresponding to failures to be transferred back to savings account pertaining to recipient agency i.e., agency at start of hybrid level.

#### Agency Account Addition User – Agency Admin (My scheme> Register New Scheme>Select scheme

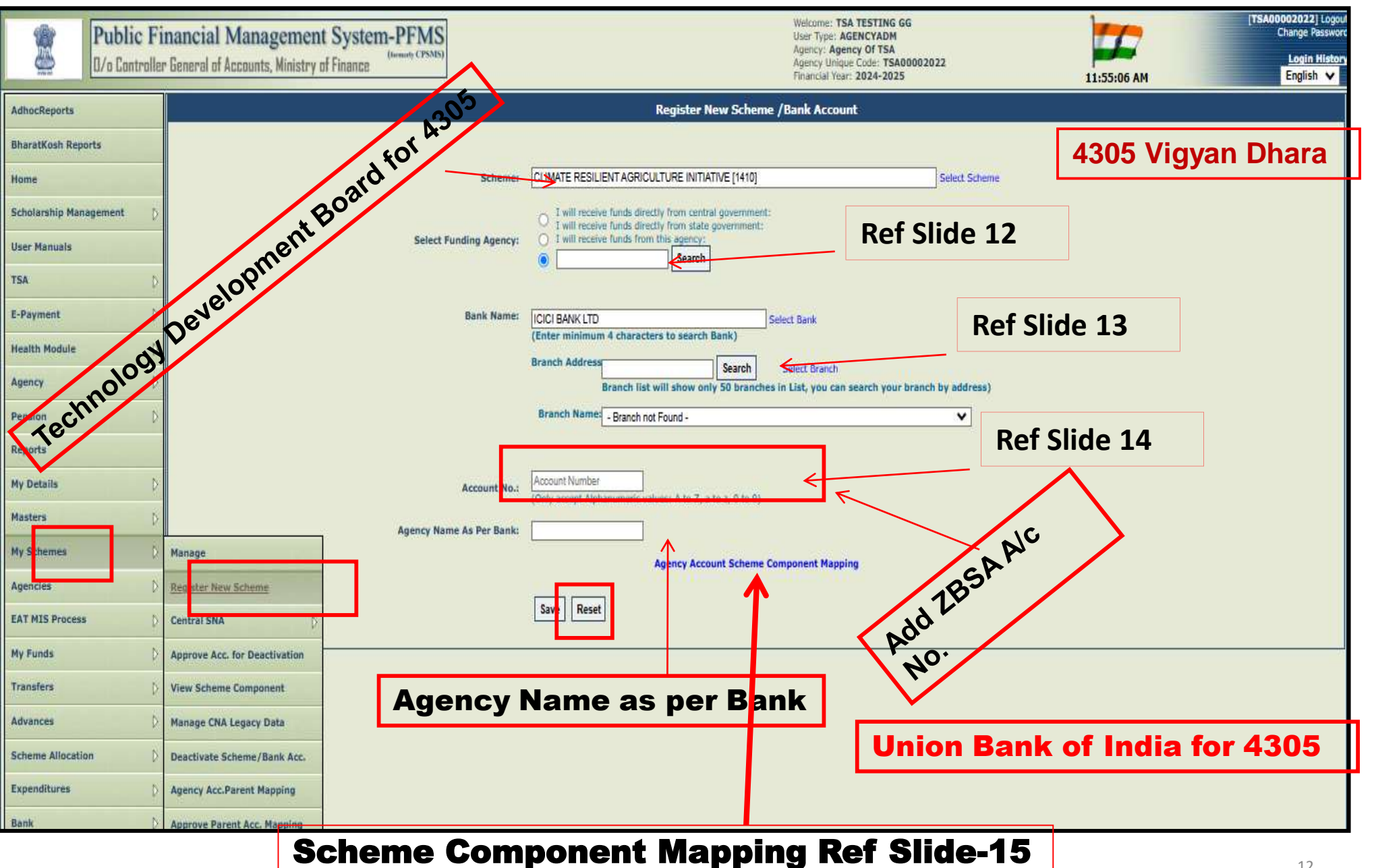

#### Agency Account Addition with the Scheme 4305

(Select scheme and Funding Agency – TDBDST)

**Ref Slide-11** 

2/7

| General of Accounts, Ministry of Finance |                                                                                                    | Welcome:<br>User Type: AGENCYADM<br>Agency: ambpali cooperative society<br>Agency Unique Code: AHHMS<br>Financial Year: 2024-2025 | 06:02:26 PM                    |
|------------------------------------------|----------------------------------------------------------------------------------------------------|----------------------------------------------------------------------------------------------------|--------------------------------|
|                                          | Register New Scheme /Banl                                                                                                    | c Account                                                                                                    |                                |
| Scheme<br>Select Funding Agency          | CLIMATE RESILIENT AGRICULTURE INITIATIVE [1410]  I will receive funds directly from central government: I will receive funds directly from state government: I will receive funds from this agency: Search | Select Scheme                                                                                                    |                                |
| Bank Nam                                 |                                                                                                    | Clore                                                                                                    | TOPOST for 1205                |
|                                          | Agency<br>Name Unique                                                                                                    |                                                                                                    | TDBD31 101 4305                |
|                                          | StateSelect- District<br>Search<br>Select Funding Ager<br>All India Institute of Medical Sciences<br>HUMAN WEI FARE ORGANISATION                                                                           | Select V                                                                                                    |                                |
| Account N                                | Shri A.K.S.Memorial Charitable Trust                                                                                                    | Agency name                                                                                                    |                                |
| Agency Name As Per Bar                   | Demo_pfms<br>Agency Of TSA<br>BRBU00003830 child<br>Demo Test Agency 3                                                                                                    | Technology Develop<br>4305                                                                                                    | oment Board for                |
|                                          | testland1                                                                                                    |                                                                                                    |                                |
|                                          | testland3                                                                                                    |                                                                                                    |                                |
|                                          | tester 555                                                                                                    |                                                                                                    |                                |
|                                          | AgencC                                                                                                    |                                                                                                    |                                |
|                                          | CSNA Aj                                                                                                    |                                                                                                    |                                |
|                                          | Agency1                                                                                                    |                                                                                                    |                                |
|                                          |                                                                                                    | •                                                                                                    | Activate Windows               |
|                                          |                                                                                                    |                                                                                                    | do to settings to activate wit |

#### **Select Scheme 4305 and funding agency - TDB**

#### Agency Account Addition User – Agency Admin Select Bank & Branch of Funding Agency (TDB for DST)

| ancial Management System-PFMS<br>General of Accounts, Ministry of Finance | Welcome:<br>User Type: AGENC<br>Agency: ambpali<br>Agency Unique Co<br>Financial Year: 20                                                         | CYADM<br>cooperative society<br>de: AHHMS<br>24-2025                                                                                                    | 06:04:56 PM                                                                        | [AHHMS] Log<br>Change Passw<br>Login Histe<br>English ↓ |          |
|---------------------------------------------------------------------------|----------------------------------------------------------------------------------------------------|----------------------------------------------------------------------------------------------------|------------------------------------------------------------------------------------|---------------------------------------------------------|----------|
|                                                                           | Reg                                                                                                    | gister New Scheme /Bank Account                                                                                                    |                                                                                    |                                                         |          |
| Scheme:<br>Select Funding Agency:                                         | CLIMATE RESILIENT AGRICUI<br>I will receive funds direct<br>I will receive funds direct<br>I will receive funds from<br>Shri A.K.S. Memorial Char | LTURE INITIATIVE (1410)<br>tly from central government:<br>tly from state government:<br>this agency:<br>inta Search                                                                                                    | Select Scheme                                                                      | Ref Slide-1                                             | 1        |
| Bank Name:                                                                |                                                                                                    |                                                                                                    | Unic                                                                               | on Bank of India for                                    | 4305     |
| Account No.:<br>Agency Name As Per Bank:                                  | Branch<br>Address<br>Branch Iist will<br>Branch Select Bran<br>Name:<br>Account Number<br>(Only accept Alphanumeric val<br>Age<br>Save Reset      | Search Banky<br>Search Select Branch<br>ill show only 50 branches in tist; you can search<br>iches<br>Branch Selection - Google Chrome<br>City:<br>Pin:<br>IFSC Code:<br>MICR Code:<br>MICR Code:                                                                                                    | th your branch by address)<br>inchSelection.aspx?q=PUN.                            | - C X                                                   | ~        |
| UBI Branch for 4305                                                       |                                                                                                    | SUBHASH CHOWK, PADRAUNA [ SUBHASH CHOWK<br>KANPUR, BIRHANA ROAD [ 59/29, BIRHANA ROAD ]<br>GUWAHATI ZOO ROAD [ ZOO ROAD, RG BARUAH F<br>HYDERABAD, KOTHI [ 4-6-464/9, ESAMIA BAZAR ] -<br>DELHI NEW, BHIKAIJI CAMA PLACE [ 7, BHIKAIJI C<br>HOSHANGABAD [ DR. SATHE BUILDING ] { CBS }<br>GHAZIABAD, SHASTRI NAGAR [ SJ-86, SHASTRI NA<br>JAMMU, CANAL ROAD [ CANAL ROAD ] { CBS }<br>JALANDHAR, SUS NAGAR [ SUS NAGAR ] { CBS } | Select<br>K.](CBS)<br>](CBS)<br>RD](CBS)<br>{CBS}<br>AMA PLACE]{CBS}<br>AGAR]{CBS} | Activate Windows<br>Go to Settings to activate W        | /indows. |

#### Agency Account Addition User – Agency Admin 4/7 Fill Bank Details of Implementing Agency

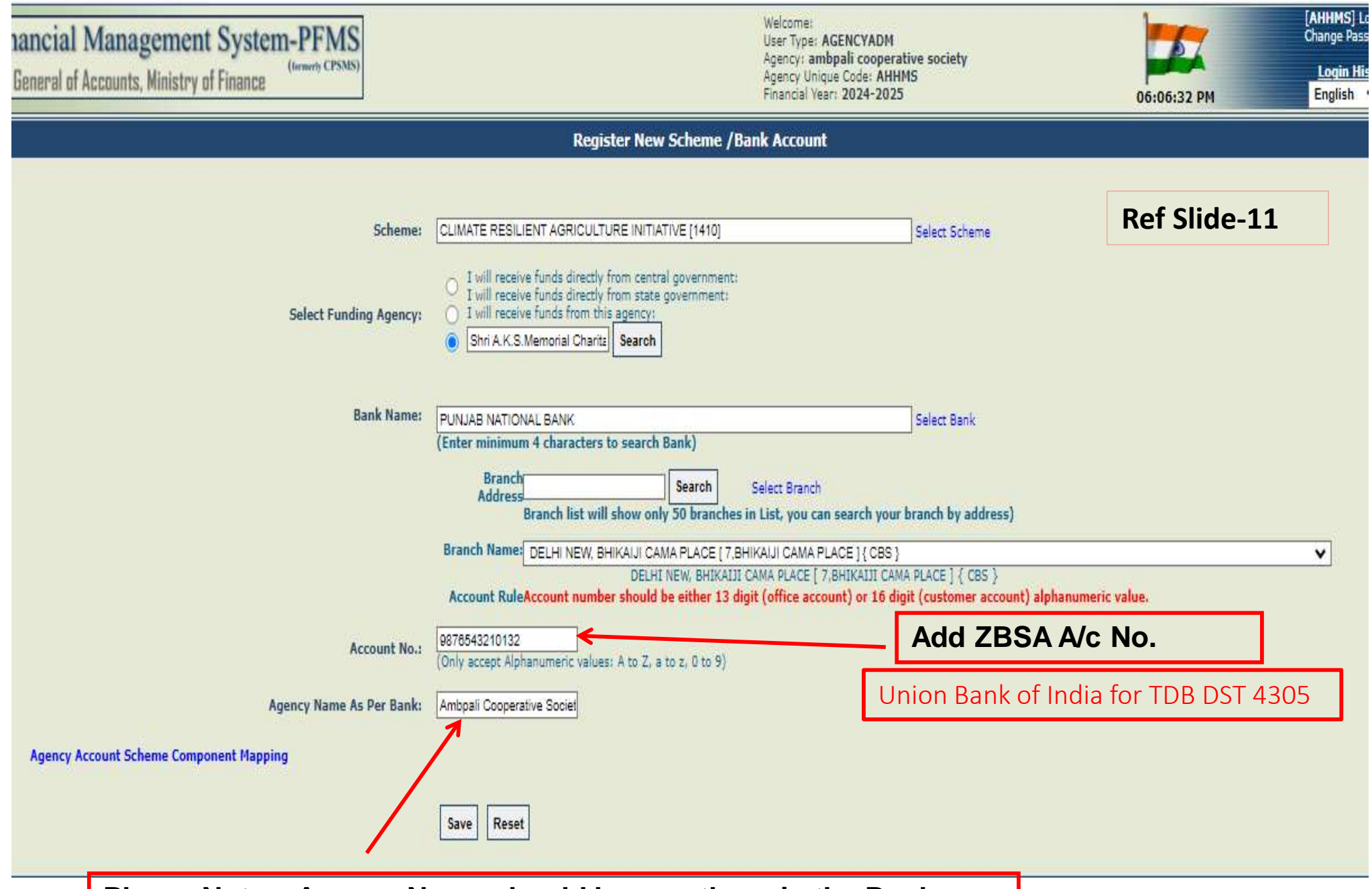

Please Note – Agency Name should be exactly as in the Bank

#### Agency Account Addition- Scheme Component Mapping User – Agency Admin

| r General of Accounts, Ministry of Finance |                                                                                                    | Welcome:<br>User Type: <b>AGENCYADM</b><br>Agency: <b>ambpali cooperat</b><br>Agency Unique Code: <b>AHHN</b><br>Financial Year: <b>2024-2025</b> | ive society<br>IS         | 06:07:14 PM                                  |
|--------------------------------------------|----------------------------------------------------------------------------------------------------|----------------------------------------------------------------------------------------------------|---------------------------|----------------------------------------------|
|                                            | Register New Schen                                                                                                    | ne /Bank Account                                                                                                    |                           |                                              |
| Scheme:                                    | CLIMATE RESILIENT AGRICULTURE INITIATIVE [141                                                                                                    | 0]                                                                                                    | Select Scheme             | Ref Slide-11                                 |
| Select Funding Agency:                     | I will receive funds directly from central govern     I will receive funds directly from state governm     I will receive funds from this agency:     Shri A.K.S.Memorial Charita     Search | ment:<br>ent:                                                                                                    |                           |                                              |
| Bank Name: (                               | PUNJAB NATIONAL BANK<br>Enter minimum 4 characters to search Bank)<br>Branch<br>Address                                                                                                    | Select Branch                                                                                                    | Select Bank               |                                              |
|                                            | Branch list will show only 50 bra                                                                                                    | nches in List, you can search your                                                                                                    | branch by address)        |                                              |
|                                            | Branch Name: DELHI NEW, BHIKAIJI CAMA PLAC<br>DELHI NEW, BH                                                                                                    | E [ 7,BHIKAIJI CAMA PLACE ] { CBS }<br>IKAIJI CAMA PLACE [ 7,BHIKAIJI CAM/                                                                        | VPLACE ] { CBS }          |                                              |
|                                            | Account RuleAccount number should be either                                                                                                    | 13 digit (office account) or 16 dig                                                                                                    | it (customer account      | ) alphanumeric value.                        |
| Account No.:                               | 9876543210132<br>Only accept Alphanumeric val                                                                                                    |                                                                                                    |                           |                                              |
| Agency Name As Per Bank:                   | Ambpali Cooperative Societ                                                                                                    |                                                                                                    |                           |                                              |
| Agency Account Scheme Component Mapping    | Save Reset                                                                                                    | Agency Account Scheme                                                                                                    | Component Mappi<br>Search | ing                                          |
| Please note: Select Bulk<br>Press SAVE     | and<br>$+ \checkmark$ Medical<br>$- \checkmark$ TA<br>$- \checkmark$ Misc<br>$+ \checkmark$ Financia<br>$+ \checkmark$ OE                                                                    | I                                                                                                    |                           | Activate Windows<br>Go to Settings to activa |

#### **Agency Account Addition- Scheme Component Mapping**

After all steps as indicated in Slide 09 to 13 are taken, the SCHEME REGISTRTION IS COMPLETE at Agency Level and will show 6/7

Welcome: nancial Management System-PFMS User Type: AGENCYADM Agency: ambpali cooperative society (formerly CPSMS) General of Accounts, Ministry of Finance Agency Unique Code: AHHMS Financial Year: 2024-2025 **Register New Scheme / Bank Account Ref Slide-11** Scheme Saved Successfully CLIMATE RESILIENT AGRICULTURE INITIATIVE [1410] Select Scheme Scheme: I will receive funds directly from central government: I will receive funds directly from state government: I will receive funds from this agency: Select Funding Agency: Search

#### The IA can view the status of Registration of the scheme / Bank account Path:- My Scheme > Manage 7/7

|                  | Manage Scheme / Bank Account |                                          |  |  |  |  |  |  |  |
|------------------|------------------------------|------------------------------------------|--|--|--|--|--|--|--|
| Nanaga Cahama    |                              |                                          |  |  |  |  |  |  |  |
| manage Scheme    |                              |                                          |  |  |  |  |  |  |  |
| Scheme:          |                              | Select Scheme                            |  |  |  |  |  |  |  |
| Approval Status  | Select                       | Funding AgencySelect                     |  |  |  |  |  |  |  |
| Component Manned |                              | Rank Name                                |  |  |  |  |  |  |  |
| component mapped | - Jeleur -                   |                                          |  |  |  |  |  |  |  |
| Account Number   |                              | Bank StatusSelect V Account TypeSelect V |  |  |  |  |  |  |  |
| Search           | Bank Status                  | Register New Scheme                      |  |  |  |  |  |  |  |
|                  |                              |                                          |  |  |  |  |  |  |  |

| Scheme                                                           | Bank Details                                                                                                    | Agenecy Name In Bank        | Status                     | AccountNo     | Bank<br>Status | Branch<br>Status | Receiving<br>Funds from          | Account<br>Type | Component<br>Mapping | PAO<br>Code |
|------------------------------------------------------------------|----------------------------------------------------------------------------------------------------|-----------------------------|----------------------------|---------------|----------------|------------------|----------------------------------|-----------------|----------------------|-------------|
| Ambedkar Hasthshilp Vikas Yojana -<br>[1435]                     | STATE BANK OF INDIA [SBIN0009002]<br>ANANDPURI<br>WEST BORING CANAL ROAD, PATNA, BIHAR, Pin -<br>800001                                                 | 3000:AMBPioboc              | Approved                   | 32091234      | ×              | <b>V</b>         | Central<br>Government            |                 | NO                   |             |
| Design and Technical Upgradation<br>Scheme - [1434]              | STATE BANK OF INDIA [SBIN0009002]<br>ANANDPURI<br>WEST BORING CANAL ROAD, PATNA, BIHAR, Pin -<br>800001                                                 | sooxAMBPsoox                | Approved                   | 32091234      | <              | ×                | Central<br>Government            |                 | YES                  |             |
| Marketing Support and Services -<br>[1484]                       | STATE BANK OF INDIA [SBIN0009002]<br>ANANDPURI<br>WEST BORING CANAL ROAD, PATNA, BIHAR, Pin -<br>800001                                                 | sooxAMBPsoox                | Approved                   | 32091234      | ~              | ×                | Central<br>Government            |                 | NO                   |             |
| <u>Research and Development -</u><br><u>Handicrafts - [1491]</u> | STATE BANK OF INDIA [SBIN0009002]<br>ANANDPURI<br>WEST BORING CANAL ROAD, PATNA, BIHAR, Pin -<br>800001                                                 | soooxAMBPsooox              | Approved                   | 32091234      | ✓.             | ×.               | Central<br>Government            |                 | NO                   |             |
| Human Resource Development-<br>Handicrafts - [1440]              | STATE BANK OF INDIA [SBIN0009002]<br>ANANDPURI<br>WEST BORING CANAL ROAD, PATNA, BIHAR, Pin -<br>800001                                                 | xxxxAMBPxxxxx               | chnolo                     | gy Developr   | nen            | t Boa            | Government                       | DST-            | 4305                 |             |
| ESTABLISHMENT EXPENDITURE<br>AVUSH - [3463]                      | STATE BANK OF INDIA [SBIN0009002]<br>ANANDPURI<br>WEST BORING CANAL ROAD, PATNA, BIHAR, Pin -<br>800001                                                 | 3000xAMBP3000x              | Approved                   | 32091234      | ×              | ×                | Central<br>Government            |                 | NO                   |             |
| CLIMATE RESILIENT AGRICULTURE<br>INITIATIVE - [1410]             | STATE BANK OF INDIA [SBIN0016738]<br>COLLECTORATE CIRCLE JAIPUR<br>B-21-A, SHIV MARG, COLLECTROATE CIRCLE, BANI<br>PARK, DIST:JAIPUR, RAJASTHAN -302016 | ambpali cooperative society | Approved                   | 79825378301   | ×              | ×                | Central<br>Government            |                 | YES                  |             |
| CLIMATE RESILIENT AGRICULTURE<br>INITIATIVE - [1410]             | PUNJAB NATIONAL BANK [PUNB0198800]<br>DELHI NEW, BHIKAIJI CAMA PLACE<br>7,BHIKAIJI CAMA PLACE                                                           | ambpali cooperative society | Pending Agency<br>Approval | 9876543210123 |                | <b>√</b><br>A¢   | HUMAN<br>WELFARE<br>ORGANISATION | ndows           | VES                  |             |
| CLIMATE RESILIENT AGRICULTURE<br>INITIATIVE - [1410]             |                                                                                                    |                             |                            | Cash          | ₹              | ₹Go              | to Settings                      | to activa       | te Windows           |             |
| ESTARI ISHMENT EXDENDITURE                                       |                                                                                                    |                             |                            | Cach          | ₹              | ₹                |                                  |                 |                      |             |

#### **Agency Account Approval (By Funding Agency)** Validation is required from concerned commercial Bank Path:- Agencies > Approve

| Public F<br>D/o Controlle | inancial Manageme<br>r General of Accounts, Minist | ent System-PFMS<br>(tormerb CPSMS)<br>ry of Finance | Welc<br>User<br>Agen<br>Agen<br>Finar | ome: AKS DELHI<br>Type: AGENCYADM<br>cy: Shri A.K.S.Memorial Cha<br>cy Unique Code: aksdelhi<br>cial Year: 2024-2025 | ritable Trust | 05:50:27 PM  | Login Histor<br>English v<br>Hol |
|---------------------------|----------------------------------------------------|-----------------------------------------------------|---------------------------------------|----------------------------------------------------------------------------------------------------|---------------|--------------|----------------------------------|
| AdhocReports              |                                                    |                                                     | Agency Registrati                     | on Approval                                                                                                    |               |              |                                  |
| BharatKosh Reports        |                                                    |                                                     |                                       |                                                                                                    |               |              |                                  |
| Home                      |                                                    | Agency Status: Pending A                            | Agency Approval                       | ~                                                                                                    |               |              |                                  |
| Scholarship Management    |                                                    | Agency Type:All                                     |                                       | ~                                                                                                    |               |              |                                  |
| User Manuals              | Click on Hyp                                       | erlink Antency Name:                                |                                       |                                                                                                    |               |              |                                  |
| TSA D                     | at Agency Na                                       | ame Unique Code:                                    |                                       |                                                                                                    | ]             |              |                                  |
| E-Payment                 |                                                    |                                                     | Search Export To F                    | Cancel                                                                                                    |               |              |                                  |
| Health Module             |                                                    |                                                     | Scarca                                | Concer                                                                                                    |               |              |                                  |
| Agency                    | Agency Name                                        | Agency Type                                         | Contact Detail                        | Unique Code                                                                                                    | Created By    | Created Date | Agency                           |
| Pension D                 | Agency Of TSA                                      | Registered Societies                                | ravi                                  | TSA00002022                                                                                                    | DLIN00001927  | 19/01/2021   | Approved                         |
| Reports                   |                                                    | (Govt.,Autonomous Bodies)                           | pfms.shivani@gmail.com<br>8521236666  |                                                                                                    |               |              |                                  |
| My Details                | ambpali cooperative society                        | Registered Societies (NGOs)                         | Anand Pratap SINGH                    | AHHMS                                                                                                    | ADCC          | 13/03/2012   | Approved                         |
| Masters                   |                                                    |                                                     | abcd@xy.com                           |                                                                                                    |               |              |                                  |
| My Schemes                |                                                    |                                                     |                                       |                                                                                                    |               |              |                                  |
| Agencies                  | Approve                                            |                                                     | Table                                 |                                                                                                    |               |              | 4005                             |
| EAT MIS Process           | Agency Mapping                                     | Approve Other Agencies                              | Iecnno                                | logy Develo                                                                                                    | opment Bo     | ard for DSI- | 4305                             |
| My Funds                  | Manage Other Agencies                              |                                                     |                                       |                                                                                                    |               |              |                                  |
| Transfers                 | Update Agency Account type                         |                                                     |                                       |                                                                                                    |               |              |                                  |

## Agency Account Approval (By Funding Agency)

#### Path:- Agencies > Approve

| nancial Management System-PFMS<br>General of Accounts, Ministry of Finance                                                                                                    |                                                                                                    | Welcome: AKS DELHI<br>User Type: AGENCYADM<br>Agency: Shri A.K.S. Memorial Charitab<br>Agency Unique Code: a ksidelihi<br>Financial Year: 2024-2025 | le Trust                                  |                        | 05:52:07 PM       | (aksocilin) cogoo<br>Change Password<br>Legin History<br>English v<br>Help |
|----------------------------------------------------------------------------------------------------|----------------------------------------------------------------------------------------------------|----------------------------------------------------------------------------------------------------|-------------------------------------------|------------------------|-------------------|----------------------------------------------------------------------------|
|                                                                                                    | New Agenc                                                                                                    | y Registration - Approval                                                                                                    |                                           |                        |                   |                                                                            |
| Agency Name:<br>Agency Type:<br>Act/Registration No.:<br>Date of Registration:<br>Registering Authority:<br>State of Registration:<br>TIN No:<br>TAN No:<br>PAN No:<br>Block No/Building/Village/Name Of Premises:<br>Road/Street/Post Office:<br>Area/Locatity:<br>City:<br>State: | ambpall cooperative society<br>Registered Societies (NSDs)<br>xxxxdr-Doxox<br>OS/05/1999<br>Registrar of Co-operative<br>BIHAR<br>XXXXXXXXXXXXXXXXXXXXXXXXXXXXXXXXXXXX | The Funding A<br>check box and                                                                                                    | Agency sho<br>d Approve                   | ould tick t            | the               |                                                                            |
| District:<br>Pin Code:<br>Contact Person:<br>Phone:<br>Alternate Phone/Mobile Inc.<br>Email:<br>Unique Agency Code:<br>Current Status:                                                                                                    | PATNA<br>800001<br>Anand Pratap 513/5<br>9811012345<br>abcd@xy.com<br>AHHMS<br>Approved                                                                                | Validation is requ<br>Bank                                                                                                    | uired from (                              | concerne               | ed comme          | rcial                                                                      |
| Previous Remarks:<br>R marks:<br>Scheme<br>CLIMATE RESILIENT AGRICULTURE INITIATIVE-1410<br>PUNJAB NA<br>7, BHIKALD<br>(                                                                                                    | il Account No.<br>ITION IL BANK 9875543210132<br>ZAMAFLACE                                                                                                    | Agency Name as per Bank (<br>ambpall cooperative society                                                                                            | Current Status<br>Jending Agency Approval | Account Type<br>TSA-NO | Bank Account Type | Benk status                                                                |
| Please enter the remark as                                                                                                    | "APPROVE"                                                                                                    | Reject Back                                                                                                    |                                           |                        |                   |                                                                            |

## **TSA Account Flagging** by the IA

#### **User-Agency Admin**

#### Path: TSA > TSA-Hybrid > TSA Account Flagging

| Public Fi<br>D/o Controlle | inancial Managemen<br>r General of Accounts, Ministry ( | t System-PFMS                                          | Welcome:<br>User Type: AGENCYADH<br>Agency: ambpali cooperative society<br>Agency Unique Code: AHHMS<br>Financial Year: 2024-2025 |
|----------------------------|---------------------------------------------------------|--------------------------------------------------------|----------------------------------------------------------------------------------------------------|
| AdhocReports               |                                                         | Add TSA Hybrid Accou                                   | nt Flagging                                                                                                    |
| BharatKosh Reports         | Technology Develo                                       | nment Board for DST-4305                               |                                                                                                    |
| Home                       | Teonnology Develo                                       | Schemer HIDOLINATE RESILENT AGRICULTURE INTIATIVE      | v                                                                                                    |
| Scholarship Management     |                                                         | Bank Account: 79825378301                              | ~                                                                                                    |
| User Manuals               |                                                         | Account Type: * TSA Hybrid O Helding Account           |                                                                                                    |
| TSA ()                     | TSA DSC Management                                      | Funding Agency: COUNCIL FOR SOCIAL & RURAL DEVELOPMENT | Select                                                                                                    |
| E-Payment D                | TSA Hybrid ()                                           | Manage Account Flagging Submit                         |                                                                                                    |
| Health Module D            | Ny Assignment Funds                                     | ISA Account Fleasing                                   |                                                                                                    |
| Agency D                   |                                                         | TSA Limit Allocation TSA Account Flagging              |                                                                                                    |
| Pension D                  |                                                         | Approve Account Flagging                               |                                                                                                    |
| Reports                    |                                                         |                                                        |                                                                                                    |
| Ny Details                 |                                                         |                                                        |                                                                                                    |
| Masters D                  |                                                         |                                                        |                                                                                                    |

After clicking the Submit Button, next screen will appear

## **TSA Account Flagging** by the IA 2/3

**User-Agency Admin** 

#### Path: TSA > TSA-Hybrid > TSA Account Flagging

| Public Financial Man<br>D/s Controller General of Account | Igement System-PFMS |                                                        | Welcome<br>User Type: AGE<br>Agency: Agency<br>Agency: Unique<br>Financial Year: 2 | NCYAON<br>C<br>Cysh: OlND00083737<br>2024-2025 |
|-----------------------------------------------------------|---------------------|--------------------------------------------------------|------------------------------------------------------------------------------------|------------------------------------------------|
| flocReports                                               |                     | N.                                                     | l TSA Hybrid Account Flagging                                                      |                                                |
| laratXosh Reports                                         |                     | Record inserted successfu                              | Illy, Pending for approv<br>Level.                                                 | al at funding agency                           |
| tedarship Managamant 🔅<br>orr Manuals                     | Bank                | KRAMMER * 1410-OLIVATE RESILENT AOR OLITURE INITIATIVE |                                                                                    |                                                |
|                                                           | Accer               | nt Types * TSA Involuti Chieldeng Account              |                                                                                    |                                                |
| Ah Module                                                 |                     | C                                                      | Mint                                                                               |                                                |
| ecy ()                                                    |                     |                                                        |                                                                                    |                                                |
|                                                           |                     |                                                        |                                                                                    |                                                |
| orts<br>Details ()                                        |                     |                                                        |                                                                                    |                                                |

## **Manage Account Flagging**

Path TSA > TSA-Hybrid > Manage Account Flagging.

#### Here IA can check status of the Account Flagging

| Public Fi              | nancial Managemen                 | t System-PFMS              |                 |                                       | Welcom<br>User Ty            | e:<br>De: AGENCYADM      | 7. <b>a</b> .                                  | 1                           | AHHMS] Logout<br>hange Password |
|------------------------|-----------------------------------|----------------------------|-----------------|---------------------------------------|------------------------------|--------------------------|------------------------------------------------|-----------------------------|---------------------------------|
| 0/o Controlle          | r General of Accounts, Ministry i | of Finance (henneth CPSMS) |                 |                                       | Agency<br>Agency<br>Financia | Unique Code: AHHMS       | iety                                           | 08:46:43 PM                 | Login History<br>English ♀      |
| AdhocReports           |                                   |                            |                 | View TSA Hybrid                       | Account Flagg                | ing                      |                                                |                             |                                 |
| BharatKosh Reports     |                                   | Scheme: *                  | 1410-CLIMATE RE | SILIENT AGRICULTURE INITI             | ATIVE 🗸                      | ]                        |                                                |                             |                                 |
| Home                   |                                   | Account: *                 | 79825378301     |                                       | v                            |                          |                                                |                             |                                 |
| Scholarship Management |                                   | Status:                    | All             | v                                     |                              |                          |                                                |                             |                                 |
| User Manuals           |                                   |                            |                 |                                       |                              |                          |                                                |                             |                                 |
| TSA D                  | TSA DSC Management                |                            |                 | Search                                | Reset                        |                          |                                                |                             |                                 |
| E-Payment              | TSA Hybrid                        | Manage Account Flagging    | countType       | AgencyName                            | CreatedBy                    | CreatedDate              | ApproverAgencyCod                              | e ApprovedDate              | Status                          |
| Health Module          | My Assignment Funds               | TSA Account Flagging       | TSAHybrid       | ambpali cooperative<br>society(AHHMS) | AHHMS                        | 6/25/2024 10:49:58<br>AM | Shri A.K.S.Memorial Charita<br>Trust(aksdelhi) | ble 6/25/2024 12:41:4<br>PM | 4 Approved                      |
| Agency                 |                                   | TSA Limit Allocation       |                 |                                       |                              |                          |                                                | 1000<br>100                 |                                 |
| Pension ()             |                                   | Approve Account Flagging   |                 |                                       |                              |                          |                                                |                             |                                 |
| Reports                |                                   |                            | -               |                                       |                              |                          |                                                |                             |                                 |
| My Details             |                                   |                            |                 |                                       |                              |                          |                                                |                             |                                 |
|                        |                                   |                            |                 |                                       |                              |                          |                                                | 22                          |                                 |

#### 1/4 **Approval of TSA Account Flagging** By Admin user of Funding Agency DST TDB for 4305

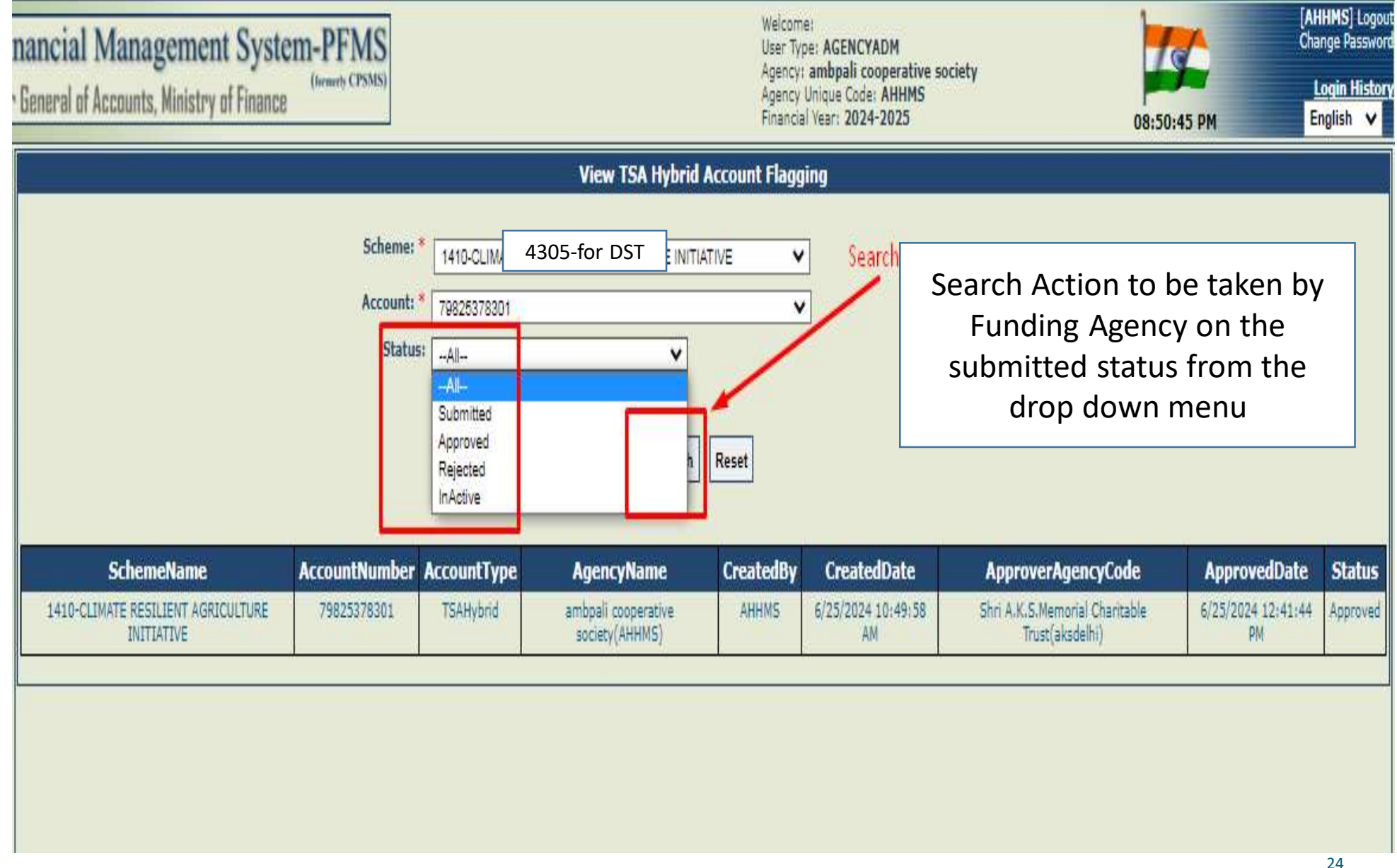

## Manage Account Flagging 2/4

Path TSA > TSA-Hybrid > Manage Account Flagging.

| Public Fi<br>D/o Controlle | nancial Managemen<br>r General of Accounts, Ministry | t System-PFMS<br>(termeric CPSMS)<br>of Finance |                      |                                       | Welcome: AKS DE<br>User Type: AGENC<br>Agency: Shri A.K.<br>Agency Unique Cor<br>Financial Year: 202 | LHI<br>YADM<br>S.Memorial Charitable Tr<br>Je: aksdelhi<br>24-2025 | ust<br>09:                                        | (aks<br>Cha<br>D6:58 PM E | delhi] Logout<br>nge Password<br>oqin History<br>nglish ♀ |
|----------------------------|------------------------------------------------------|-------------------------------------------------|----------------------|---------------------------------------|----------------------------------------------------------------------------------------------------|--------------------------------------------------------------------|---------------------------------------------------|---------------------------|-----------------------------------------------------------|
| AdhocReports               |                                                      |                                                 |                      | Approve TSA Hybri                     | d Account Flag                                                                                       | ging                                                               |                                                   |                           | 10                                                        |
| BharatKosh Reports         |                                                      | Scheme:                                         | * 1410-CLIMAT        | E RESILIENT AGRICULTURE               | ATIVE ¥                                                                                              | Select                                                             | the scheme                                        |                           |                                                           |
| Home                       |                                                      | Child Agency Unique Code                        | Please Enter C       | Child Agency Unique Code              |                                                                                                    | 45051                                                              | 01 051                                            |                           |                                                           |
| Scholarship Management     |                                                      | Account Type                                    | Select-              | ~                                     |                                                                                                    |                                                                    |                                                   |                           |                                                           |
| User Manuals               |                                                      | Status                                          | TSAHybrid<br>Holdino |                                       |                                                                                                    |                                                                    |                                                   |                           |                                                           |
| TSA D                      | TSA DSC Management                                   |                                                 |                      | Search                                | Reset                                                                                                | Select                                                             | the Account                                       | Гуре                      |                                                           |
| E-Payment                  | TSA Hybrid                                           | Manage Account Flagging                         | ountType             | ChildAgencyName                       | CreatedBy                                                                                            | CreatedDate                                                        | ApproverAgencyCode                                | ApprovedDate              | Status                                                    |
| Health Module              | My Assignment Funds                                  | TSA Account Flagging                            | SAHybrid             | ambpali cooperative<br>society(AHHMS) | AHHMS                                                                                                | 6/25/2024 10:49:58<br>AM                                           | Shri A.K.S.Memorial Charitable<br>Trust(aksdelhi) | 6/25/2024 12:41:00<br>PM  | Approved                                                  |
| Agency D                   | 1410-CLIMATE RESILIENT AGRICUL<br>INITIATIVE         | TSA Limit Allocation                            | "SAHybrid            | BRBU00003830<br>child(BRBU00003848)   | BRBU00003848                                                                                         | 6/25/2024 3:12:25 PM                                               | Shri A.K.S.Memorial Charitable<br>Trust(aksdelhi) | 6/25/2024 3:13:00 PM      | Approved                                                  |
| Pension D                  | 1410-CLIMATE RESILIENT AGRICUL<br>INITIATIVE         | Approve Account Flagging                        | SAHybrid             | tester 555(BRGA00006014)              | BRGA00006014                                                                                         | 7/1/2024 4:30:11 PM                                                | Shri A.K.S.Memorial Charitable<br>Trust(aksdelhi) | 7/2/2024 2:10:00 PM       | Approved                                                  |
| Reports                    | 1410-CLIMATE REVILIENT AGRICUL                       | TURE 58630753891 A                              | oprove Accoun        | t Flagging <sup>C(DLND00005737)</sup> | DLND00005737                                                                                         | 7/2/2024 4:09:26 PM                                                | Shri A.K.S.Memorial Charitable<br>Trust(aksdelhi) | 7/3/2024 10:29:00 AM      | Approved                                                  |
| My Details                 |                                                      |                                                 |                      |                                       | 1                                                                                                    |                                                                    | hater a second of                                 | <u>.</u>                  |                                                           |

Hyperlink to be clicked for the concerned Agency which is to be flagged

## **Approve Account Flagging**

3/4

Path TSA > TSA-Hybrid > Manage Account Flagging.

| nancial Management System-PFMS<br>General of Accounts, Ministry of Finance | Welcome: AKS DELHI<br>User Type: AGENCYADM<br>Agency: Shri A.K.S.Memorial Charitable Trust<br>Agency Unique Code: aksdelhi<br>Financial Year: 2024-2025 | 09:16:26 PM | (aksdelhi) Logout<br>Change Password<br>Login History<br>English ♥ |
|----------------------------------------------------------------------------|----------------------------------------------------------------------------------------------------|-------------|--------------------------------------------------------------------|
|                                                                            | Add TSA Hybrid Account Flagging                                                                                                    |             |                                                                    |
| Sche<br>Account T<br>Child Ac<br>Child Ac                                  | eme: * 1410-CLIMATE RESILIENT AGRICULTURE INITIATIVE                                                                                                    | ♥           |                                                                    |
|                                                                            |                                                                                                    |             |                                                                    |

After Clicking the Approve Account flagging button, action regarding flagging of the IA's account by Funding Agency is complete. The narration to be on the next slide P-24)

## **Approve Account Flagging**

#### Path TSA > TSA-Hybrid > Manage Account Flagging.

| General of Accounts, Ministry of Finance | Welcome: AKS DELHT<br>Uber Type: AGENCYADH<br>Agency: Shri A.K.S.Meenoolal Charitable Trust<br>Agency: Unique Code: skudelbi<br>Financial Year: 2024-2025 | 10:29:03 AM |
|------------------------------------------|----------------------------------------------------------------------------------------------------|-------------|
| Add TSA Hybrid Account Flagging          |                                                                                                    |             |
|                                          | Data Approved successfully.                                                                                                    |             |
| Scheme:*                                 | MID CLAVATE RESILENT ADRIOLITURE INTIATIVE                                                                                                    | v           |
| Account Type: *                          | TSA wohrd - Holding Account                                                                                                    |             |
| Child Account:                           | Sensoranny                                                                                                    |             |
| Child Agency:                            | Agen0[LN00008737]                                                                                                    |             |
|                                          | Approve Reject Back                                                                                                    |             |

#### **Procedure to incur scheme related expenditure**

The, ZBSAs will be assigned a drawing limit by the agency immediately up the ladder.

When an IA down its ladder has to make payment to vendors / beneficiaries under the scheme, the IA concerned will prepare:

- (i) a payment file in PFMS with containing details
- (ii) demand file containing amount

The amount claimed in the demand file shall not exceed the drawing limits assigned to the SA.

While the payment file will be retained by the respective IA, the demand files generated by the IAs shall be consolidated daily in PFMS. The consolidated demand file will be sent to the concerned funding agency.

#### Procedure to incur scheme related expenditure.....

The demand received by the funding agency in PFMS till the cut-off time of 3 PM on a working day will be processed and sanction for the amount demanded will be generated on the same working day. Sanction for the consolidated demand received beyond the cut-off time of 3 PM will be generated on the next working day.

After sanction at CNA-TDB, it will be sent to RBI for debiting the assignment account in RBI of the concerned funding agency and crediting the sanctioned amount in the bank account of the Recipient Agency concerned.

Immediately on receipt of funds, the CNA will disburse them to vendors / beneficiaries through its bank account or through ZBSA accounts as per the payment files generated by respective IAs.

#### **Procedure to incur scheme related expenditure.....**

Previously, in TSA, statutory deductions like TDS, GST, Income Tax, etc. were separately settled offline. Now, the facility to settle all the deductions has been implemented, and users can also settle the deductions using the E-payment facility. This functionality is applicable for transactions done in TSA and TSA Hybrid only.

Detailed procedure is circulated by Dy.CGA (GIFMIS) O/o CGA vide OM File No. I-104/5/2024-ITD-CGA 2 ti- 324 dated 27/11/2024

The step-by-step detailed process of downloading and applying DSC is given in the TSA Hybrid User Manual which can be downloaded with following link: <u>https://cga.nic.in/Page/Treasury-Single-Account-TSA-.aspx</u>

# Should you have any queries or questions w.r.t. the procedure, please contact:

helpdesk-tsa@gov.in

<u>9811862853</u>

## Thank you